# 海外研修(スタディアブロードプログラム/SAP) 2018年春実施プログラム 応募書類提出方法

別紙2

## ■ISTU 受講申請

ISTU 利用の手続き上、受講申請は、10月27日(金)17:00までに行って下さい。 受講申請後、翌日(平日のみ\*)から申込書類のダウンロード・作成・提出をすることができます。 \*10月27日(金)に受講申請した場合は、翌日10月28日(土)から申込書類のダウンロード・作成・提出をす ることができます。

## ■質問・相談

ISTU の利用方法やスキャンデータの作成方法、PDF データの作成方法等、パソコン操作に関する質問がある場合は、マルチメディア教育研究棟 (川内北キャンパス)ICL 演習室のテクニカルアシスタントの方に相談してください。詳しくは、ICL 演習室の以下ウェブサイトを参照してください。 (http://www.cite.tohoku.ac.jp/calender.html)

## I. 受講申請

1. ISTU のホームページ(<u>http://www.istu.jp/</u>)上部の『受講』ボタンをクリックします。

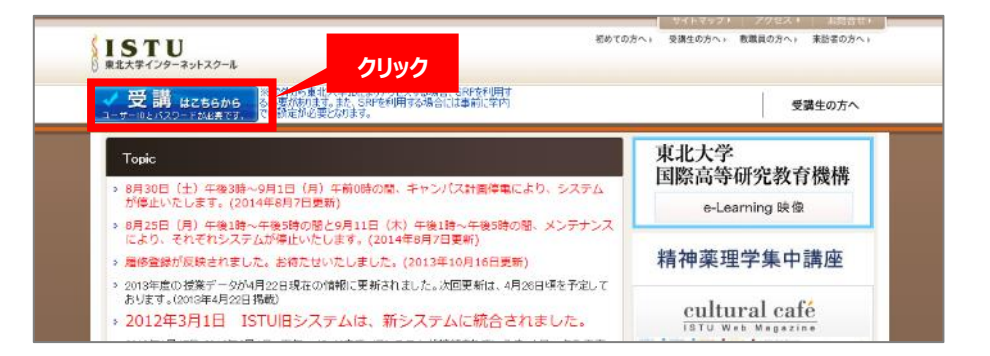

## 2. 【ログイン画面】が表示されます。

学籍番号 ID とパスワードを入力し、『ログイン』ボタンをクリックします。

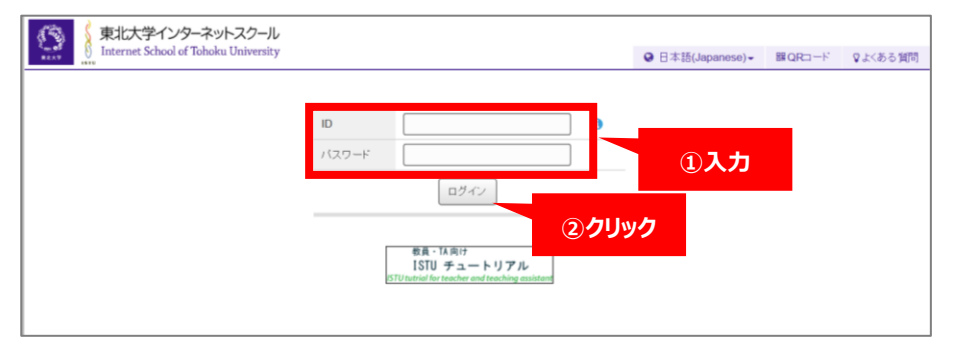

※ 学外からのアクセスの場合は、事前にセキュアリバースプロキシ(SRP)による認証が必要です。

認証方法は、以下ウェブサイトを参照してください。

http://www.dc.tohoku.ac.jp/guide/SRP/index\_SRP.html

3. 【トップ画面】が表示されます。基本メニューの『科目検索/受講申請』ボタンをクリックします。

| 東北大学インターキ<br>Internet School of Toh | ネットスクール<br>Joku University           |         | ● 日本語(Japanese) - 器 |
|-------------------------------------|--------------------------------------|---------|---------------------|
| トップ                                 |                                      |         |                     |
| 基本メニュー 📀                            | トップ                                  |         |                     |
| トップ                                 |                                      |         |                     |
| お知らせ一覧                              | お知らせ                                 |         |                     |
| 科目検索/受講申請                           |                                      | +=-+    |                     |
| 利用項預報                               | クリック                                 | 构示者     | 公開規則                |
| リンク 📀                               | New indemoved an でのファイルアップロード不具合について | システム管理者 | 2016/11/21-         |

4. 『授業科目名』欄に「SAP」と入力し、対象所属名『東北大学』を選択し、検索ボタンをクリックします。

| 東北大学インターネ<br>Internet School of Toho                                        | ットスクール<br>ku University                                                                                                    |                                                                                                    | ④ 日本語(Japanese)→ 課QR |
|-----------------------------------------------------------------------------|----------------------------------------------------------------------------------------------------|----------------------------------------------------------------------------------------------------|----------------------|
| トップ ・受講可能提案相目一覧<br>基本メニュー ●<br>トップ<br>お知らせ一覧<br>利目校索/受講申請<br>利用者情報<br>リワク ● | 受請可能授業科目一覧         検索条件         年度       2017年度マ         対象者:       ・         対象者:       ・         マ       : □体験学習用教材登録あり         対象所属名       帰硫國際 東北大学計         ・       ・         ・       ・         ・       ・         ・       ・         ・       ・         ・       ・         ・       ・         ・       ・         ・       ・         ・       ・         ・       ・         ・       ・         ・       ・         ・       ・         ・       ・         ・       ・         ・       ・         ・       ・         ・       ・         ・       ・         ・       ・         ・       ・         ・       ・         ・       ・         ・       ・         ・       ・         ・       ・         ・       ・         ・       ・         ・       ・         ・       ・ | <ul> <li>①SAPと入力</li> <li>えむ 曜日/御寺:</li></ul>                                                                                                    | を含む<br>              |
| <ul><li>※ 年度が『2017 年</li><li>※ 対象所属名は所</li><li>必ず『東北大学』</li></ul>           | 度』となっていることを確認してください。<br>属学部が初期設定されています。<br>に変更してください。                                                                                                    | <ul> <li>☑東北大学</li> <li>□●名種ブロジェクト、地域貢献事業</li> <li>□利用者講習会</li> <li>□MEMS人材育成事業</li> <li>□地域イバージョン研究センター</li> <li>□MCSコース</li> <li>□□高等教育開発推進センター高大:</li> <li>□環境政策技術マネジメノトコース</li> <li>□医工臨床医学概論</li> </ul> | 連携ブログラム              |

5. 『2018 年春実施海外研修(スタディアブロードプログラム/SAP)申し込み』に↓を入れ、『受講申請』ボタンをクリックします。

| 1AUK SKIT                                                   | _                                                       |                                                                                                    |                                     |                                      |                               |     |         |                                                                                    |
|-------------------------------------------------------------|---------------------------------------------------------|----------------------------------------------------------------------------------------------------|-------------------------------------|--------------------------------------|-------------------------------|-----|---------|------------------------------------------------------------------------------------|
| 年度: 201                                                     | 17年度 ~   ~                                              | 授業科目名: SAP を含                                                                                                    | 3む 曜日/講時: ~                         | - ~ □その他                             | 担当教員名:                        | を含む | 対象者:    |                                                                                    |
| : 🗌 体験学                                                     | 習用教材登録あり                                                | 受講登録済科目                                                                                                    |                                     |                                      |                               |     |         |                                                                                    |
| 対象所属名                                                       | : 所屆選択 文学部 区上位                                          | 所属を含む☑下位所属を含む□全学教育科目を                                                                                                    | :合む                                 |                                      |                               |     |         |                                                                                    |
| 条件クリア                                                       | Q、検索                                                    |                                                                                                    |                                     |                                      |                               |     |         |                                                                                    |
| 受講中請                                                        | (2)                                                     | フリック                                                                                                    |                                     |                                      |                               |     |         |                                                                                    |
| 受誦中請<br>201 <u>日</u> ~ 3<br>□ ◆ 年                           | 2<br>3 件中 1 - 3件表示<br>度 ◆ 期                             | <b>ウリック</b>                                                                                                    |                                     | 対象所属名                                | 対象者                           |     | ◆曜日/講時  | 担当教員                                                                               |
| 受講中请<br>2014                                                | 2<br>3 併中 1 - 3件表示<br>度 ◆ 期<br>7 通年                     | <ul> <li>フリック</li> <li>◆ 授業和目名</li> <li>海外研修 (SAP) 数材作成用</li> </ul>                                                               |                                     | 対象所属名<br>学生                          | 対象者                           |     | ◆曜日/講時  | 担当教員 成潮 給                                                                          |
| 受講中请<br>2014 ✓ 3<br>2014 ✓ 3<br>章 年<br>登録済 2011<br>登録済 2011 | 2<br>3 仟中 1 - 3仟表示<br>度 ◆ 期<br>7                        | <ul> <li>         ・授業科目名         ・<br/>・ 授業科目名         ・<br/>か外研修 (SAP) 放射作成用         2017年夏実施海外研修 (スタディアブロー)         </li> </ul> | -ドプログラム/SAP)申し込み                    | <b>対象所属名</b><br>学生<br>東北大学           | 対象者<br>システム管理者 他              |     | ◆曜日/講時  | 担当教員<br>成瀨 絵<br>成瀬 絵                                                               |
| 受講中講<br>2014 ✓ 3<br>章 年<br>登録済 2011<br>登録済 2011<br>図 2011   | 2<br>3 仟中 1 - 3仟表示<br>度 ◆ 期<br>7 通年<br>7 前期集中<br>7 後期集中 | フリック  ・授業科目名   為好研修(SAP)数材件成用   2017年夏実施海外研修(スタディアブロー   2018年春実施海外研修(スタディアブロー                                                     | -ドブログラム/SAP)申し込み<br>ドプログラム/SAP)申し込み | <b>対象所羅名</b><br>学生<br>東北大学<br>東北大学 他 | 対象者<br>システム管理者 他<br>システム管理者 他 |     | ◆ 曜日/講時 | 担当教道           成瀨           成瀨           成瀨           成瀨           武瀨           演谷 |

6. 『受講申請確定』ボタンをクリックし、受講申請は完了となります。

受講申請完了後、翌日(平日のみ)から書類のダウンロード・提出が可能になります。

| 東北大学インター><br>Internet School of Tol | ネットスクール<br>wku University |          |                |                        |    |        |     |
|-------------------------------------|---------------------------|----------|----------------|------------------------|----|--------|-----|
| トップ → 受講可能授業科目一覧 → 受                | <b>講申請</b>                |          | billio bi      |                        |    |        |     |
| 基本メニュー 🛛 🛇                          | ■ 爲謙由謹                    |          | クリック           |                        |    |        |     |
| トップ                                 | ▲又鹊甲明                     |          | _              |                        |    |        |     |
| 6知らせ一覧                              | □ 受講申請確定                  | × キャンセル  |                |                        |    |        |     |
| 3月検索/受講申請                           |                           | 上記を行います。 |                |                        |    |        |     |
| 利用者情報                               | 年度                        | 期        | 授業科目名          |                        |    | 対象所属名  | 対象者 |
| リンク 📀                               | 2017                      | 後期集中     | 2018年春実施海外研修(ス | スタディアブロードプログラム/SAP)申し; | ∆み | 東北大学 他 | システ |
|                                     |                           |          |                |                        |    |        |     |

7. 申込書類様式をダウンロードし、提出書類の準備をします。トップページに戻り、『2018 年春実施海外研修(スタディアブロ ードプログラム/SAP)申し込み』をクリックします。

| トップ 基本メニュー      |                                                   |                                                                                                    |                   |             |  |  |  |  |
|-----------------|---------------------------------------------------|----------------------------------------------------------------------------------------------------|-------------------|-------------|--|--|--|--|
| トップ             | <b>■</b> トップ                                      |                                                                                                    |                   |             |  |  |  |  |
| お知らせ一覧          | お知らせ                                              |                                                                                                    |                   | 一覧表示        |  |  |  |  |
| 利用老徳級           | 件名                                                |                                                                                                    | 揭示者               | 公開期間        |  |  |  |  |
| リンク             | New FTU:プロ                                        | グラム費の支払いに関して                                                                                                 | 2017夏SAP:FTU      | 2017/07/24- |  |  |  |  |
|                 | New 教材の複製                                         | 機能をご利用頂くことで、数材登録の手間を                                                                                         | システム管理者           | 2017/04/13- |  |  |  |  |
|                 | New 授業間で教                                         | 材を共有できるようになりました。                                                                                             | システム管理者           | 2017/04/11- |  |  |  |  |
|                 | 非表示のお知らせは                                         | はありません                                                                                                    |                   |             |  |  |  |  |
|                 | 受講科目 ※現セメ                                         | スター(クォーター)のみ                                                                                                 |                   |             |  |  |  |  |
|                 | 月                                                 |                                                                                                    |                   |             |  |  |  |  |
|                 | 火                                                 |                                                                                                    |                   |             |  |  |  |  |
|                 | 水                                                 |                                                                                                    |                   |             |  |  |  |  |
|                 | *                                                 |                                                                                                    |                   |             |  |  |  |  |
|                 | +                                                 |                                                                                                    |                   |             |  |  |  |  |
|                 | 8                                                 |                                                                                                    |                   |             |  |  |  |  |
|                 | その他 平成28<br>2017年<br>個人情<br>チュー<br>2018年<br>2018年 | 4年週日本時気理論でジター主要講習会(使用アナウンス)<br>夏実態動分析電(在更受描)<br>ターポイダンス(2017程~)<br>等(SMP・780代の派<br>音楽実動為外研信(スタディアブロードプログラム/… |                   |             |  |  |  |  |
| トップ 🕨 2018年春実施潟 | 毎外研修(スタデ                                          |                                                                                                    |                   |             |  |  |  |  |
| 基本メニュー          | ۵                                                 | ■教材一覧                                                                                                    |                   |             |  |  |  |  |
| お知らせ一覧          |                                                   | 授業科目名 2018年春実施海外研修(スタディアブ                                                                                    | ロードプログラム/SAP)申し込み |             |  |  |  |  |
| 科目検索/受講申請       |                                                   |                                                                                                    |                   |             |  |  |  |  |
| 利用者情報           |                                                   | 約材種別 · ★                                                                                                    |                   |             |  |  |  |  |
| 学習メニュー          | 0                                                 |                                                                                                    |                   |             |  |  |  |  |
| 教材一覧            |                                                   | タイトル ()                                                                                                    |                   |             |  |  |  |  |
| 科目からのお知らせ       |                                                   | 共通教材                                                                                                    |                   |             |  |  |  |  |
| 科目情報            |                                                   | ▶ 募集要項・Q&A・申込書類様式                                                                                            | クリック              |             |  |  |  |  |
| リンク             | 0                                                 | ß                                                                                                    |                   |             |  |  |  |  |
|                 |                                                   | U18年春SAP応募書類の提出                                                                                              |                   |             |  |  |  |  |
|                 |                                                   | 収録動画                                                                                                    |                   |             |  |  |  |  |
|                 |                                                   |                                                                                                    |                   |             |  |  |  |  |

## 8. 『募集要項』、『Q&A』のダウンロードボタンをクリックし、ファイルを開き、よく読んでください。

| トップ > 2018年春実施海外研修(スタデ. | ▶ 配布資料 |           |                               |         | ]           |
|-------------------------|--------|-----------|-------------------------------|---------|-------------|
| 基本メニュー 📀                | ■配布資   | 料         |                               |         |             |
| トップ                     |        |           |                               |         | _           |
| お知らせ一覧                  | 授業科目名  | 2018年春実   | 施海外研修(スタディアブロードプログラム/SAP)申し込み |         | _           |
| 科目検索/受講申請               | 授業名    | 共通教材      |                               |         | -           |
| 利用者情報                   |        |           |                               |         |             |
| 学習メニュー 📀                |        |           |                               |         |             |
| 教材一覧                    | ○ 募集要項 | €・Q&A・申込書 | <b>計</b> 類様式                  |         |             |
| 科目からのお知らせ               | 公開期間   |           | 2017/09/13 - 2018/02/05       | カロックション | マイルを閉く→上く詰む |
| 科目情報                    | 状態     |           | 未参照                           |         |             |
| リンク 📀                   |        |           |                               |         |             |
|                         | 番号     | 資料名       |                               | 操作目時    |             |
|                         | 1      | 募集要項      |                               | ダウンロード  |             |
|                         | 2      | Q&A       |                               | ダウンロード  |             |
|                         | 3      | プログラムー    | an<br>完                       | ダウンロード  | ]           |
|                         | 4      | ポスター      |                               | ダウンロード  | 1           |
| 1                       |        |           |                               |         | 1           |

## III. 申請書類の作成

# 9. 参加を希望するプログラムが決定したら、『応募用紙 1』のダウンロードボタンをクリックし、ファイルを開き、 全ての項目に記入し、パソコンに保存します。

| 番号             | 資料名        | i            |                                   |                                                                                                    |                                         |                                                                                                    |                             | 操作日時                                | 寺                |                                                       |                                                                                                    | 49                          | ▶照                                      |                          |                                         |                             |                                                                                                    |         |
|----------------|------------|--------------|-----------------------------------|----------------------------------------------------------------------------------------------------|-----------------------------------------|----------------------------------------------------------------------------------------------------|-----------------------------|-------------------------------------|------------------|-------------------------------------------------------|----------------------------------------------------------------------------------------------------|-----------------------------|-----------------------------------------|--------------------------|-----------------------------------------|-----------------------------|----------------------------------------------------------------------------------------------------|---------|
| 1              | 募集要        | 項            |                                   |                                                                                                    |                                         |                                                                                                    |                             | ダウンロー                               | -14              |                                                       |                                                                                                    |                             |                                         |                          |                                         |                             |                                                                                                    |         |
| 2              | Q&A        |              |                                   |                                                                                                    |                                         |                                                                                                    |                             | ダウンロー                               |                  |                                                       |                                                                                                    |                             |                                         | <b>A</b> 7               |                                         | -=                          | パンコンに存ち                                                                                                    | ļ       |
| 3              | プログ        | ラム-          | 覧                                 |                                                                                                    |                                         |                                                                                                    |                             | ダウンロー                               | -14              |                                                       |                                                                                                    |                             |                                         |                          | の項目の                                    |                             | ハイションに休け                                                                                                    | - 14-1- |
| 4              | ポスタ        | -            |                                   |                                                                                                    |                                         |                                                                                                    |                             | ダウンロー                               | -14              |                                                       | クリ                                                                                                 | ック                          |                                         | × 4                      | エロに人                                    | マロー。                        | ルし、主項日にコ                                                                                                    | こ仰重しこ   |
| 5              | 応募用        | 1紙1          |                                   |                                                                                                    |                                         |                                                                                                    |                             | ダウンロー                               | -ř               |                                                       |                                                                                                    |                             |                                         |                          | に 人 9 つ                                 | ᢊ᠆ᢡᡁᠴ᠊ᠬ                     | ちょうざい かっぱ ちょう                                                                                                    |         |
| 6              | 応募用        | 紙2           |                                   |                                                                                                    |                                         |                                                                                                    |                             | ダウンロー                               | -14              |                                                       |                                                                                                    |                             |                                         | * .                      | パイルガ                                    | シエレレス多                      | 27.9、109 EXC                                                                                                    | er c    |
| 7              | 誓約書        | (和)          | ζ)                                |                                                                                                    |                                         |                                                                                                    |                             | ダウンロー                               |                  |                                                       |                                                                                                    |                             |                                         | t                        | 定山 9 る                                  | ice.                        |                                                                                                    |         |
| 8              | 誓約書        | (英)          | ζ)                                |                                                                                                    |                                         |                                                                                                    |                             | ダウンロー                               | -14              | ファイ                                                   | (ルを開く                                                                                              |                             |                                         |                          |                                         |                             |                                                                                                    |         |
| A B<br>1 2015  | 。<br>年夏実施フ | <b>ミタデ</b> ィ | ס <i>רק</i> י                     | <sub>E</sub><br>ドプログラム                                                                                 | 「「「「」」「「」」「「」」「」」「」」「」」「」」「」」「」」「」」「」」「 | G<br>① ※左右にス                                                                                                    | 10− <i>ו</i> ו              | 」<br>」、 <b>B列~AJ</b>                | к<br>1 <b>列ま</b> | で全ての項目に正                                              | М                                                                                                  | N                           | 0                                       | P                        | 0                                       | )                           |                                                                                                    |         |
| 2 氏名(満)        | 字) 姓 (フリガ  | ナ) 名         | (フリガナ)                            | Name ((1-738)                                                                                          |                                         |                                                                                                    |                             |                                     |                  |                                                       | E確に記入してくたさ                                                                                         | <b>N</b> .                  | 0                                       |                          |                                         |                             |                                                                                                    |         |
|                |            |              |                                   | ×パスポートと同じ場                                                                                             | <b>≠ 学</b> 請番                           | 号 所属学部·研究科                                                                                                    | 学科                          | <b>学年</b> 生年月日                      | 性別・              |                                                       | E確に記入してくたさ<br><sup>現住所</sup>                                                                       | い。<br>                      | メールアドレス(PCのみ)                           |                          |                                         | 緊急連絡先(保護部                   | 5)                                                                                                    |         |
| 3              |            | <u> </u>     |                                   | ※/(スポートと同じ順<br>(姓・名) ・スペルでス                                                                            | ¥ 学籍番<br>.力                             | 号 所属学部·研究科                                                                                                    | 学科<br>専攻                    | 学年 生年月日                             | 性別・              | 影使睡号 住所 (j                                            | E確に記入してくたさ<br>現住所<br>E確に最後まで記入して(ださい)                                                              | U.<br>电话番号                  | メールアドレス(PCのみ)                           | 彭谟番号                     | 住所(正確に最後家                               | 緊急連絡先(保護者<br>で記入してください)     | 5)<br>保護者電                                                                                                    |         |
| 3<br>4<br>四答欄  |            |              | AA                                | */(スポートと同じ)順<br>(地・名) ・スペルマン<br>AB                                                                     | ▼<br>カ<br>AC                            | 5 所属学部・研究科<br>AD                                                                                                   | 学科<br>専攻                    | 学年<br>生年月日<br>AE                    | 性別・              | 参使番号 住所 ()<br>AF                                      | <b>上確に記入してくださ</b><br>現住所<br>E稿に最後まで記入して(ださい)<br>A(]                                                | い。<br>- 電話番号                | х- <i>и</i> .7Ки. <b>Х</b> (РСФ#)<br>Ан | 影使番号                     | 住所 (正確に感後ま<br>Al                        | 緊急運信先(保護)<br>で記入して(ださい)     | 5)<br>- 528854<br>- A.J                                                                                                    |         |
| 3<br>4 回答欄     |            | 1            | АА<br>18237                       | メリスボートと同じ順<br>(地・名) ・スペルマフ<br>AB                                                                       | デ<br>カ<br>AC                            | <ul> <li>所属学部-研究科</li> <li>AD</li> <li>英語以外の書面</li> </ul>                                                          | 学科<br>専攻<br>50学習経験          | 学年<br>生年月日<br>AE                    | 性別               |                                                       | 上修催に記入してくたさ<br>現住所<br>三輪に最後まで記入してくたさい)<br>A()<br>過去に S A P 参加経験がある場                                | い。<br>电話番号<br>あなた!          | メールアドレス(PCのみ)<br>AH<br>編学生ですか?          | ジ疫番号     あなたは            | 住所 (正確に勝後)<br>A1<br>学院生ですか?             | 緊急運絡先(保護す<br>で記入して(ださい)     | <ul> <li>а)</li> <li>а)</li> <li></li></ul> |         |
| 3<br>4<br>0)法權 |            | 1            | AA<br>議スコア<br>(1427)(第24<br>英語スコア | <ul> <li>※パスポートと同じ縄<br/>(地・名)・スペルマン</li> <li>AB</li> <li>・緑素のか回答</li> <li>受験年・月<br/>画歌/月マスカ</li> </ul> | *     学時番       AC        書語名           | 丙属学部-研究科         AD         来語以外の重加         来語以外の重加 <b>学証率数</b><br><b>P</b> (0):79(2):X21から扁沢<br>(0):79(2):X21から扁沢 | 学科<br>専攻<br>50学習経験<br>FOr79 | 学年<br>全年月日<br>AE<br>レベル<br>ウンバルから編訳 | 性別 -             | ジ疫番号     住所()     AF     文法留学系統の問題     FD#795ンパストから継R | 上修理に記入してくださ<br>現在所<br>三端に最後まで記入してください)<br>AC<br>協力に SA P 参加回該地がある場<br>合は、参加回環にプログラム名を記<br>入してください。 | い。<br>電話番号<br>あなた!<br>FDy77 | メールアドレス(PCDP)<br>AH<br>編字主ですか?          | ジ疫番号     あなたはオ     「ロップダ | 住所 (正确に最後ま<br>A1<br>学校生ですか?<br>ジノストから筆択 | 緊急連絡先(保護す<br>で記入して(ださい)<br> |                                                                                                    |         |

### 10. 『応募用紙 2』のダウンロードボタンをクリックし、ファイルを開き、記入し、パソコンに保存します。

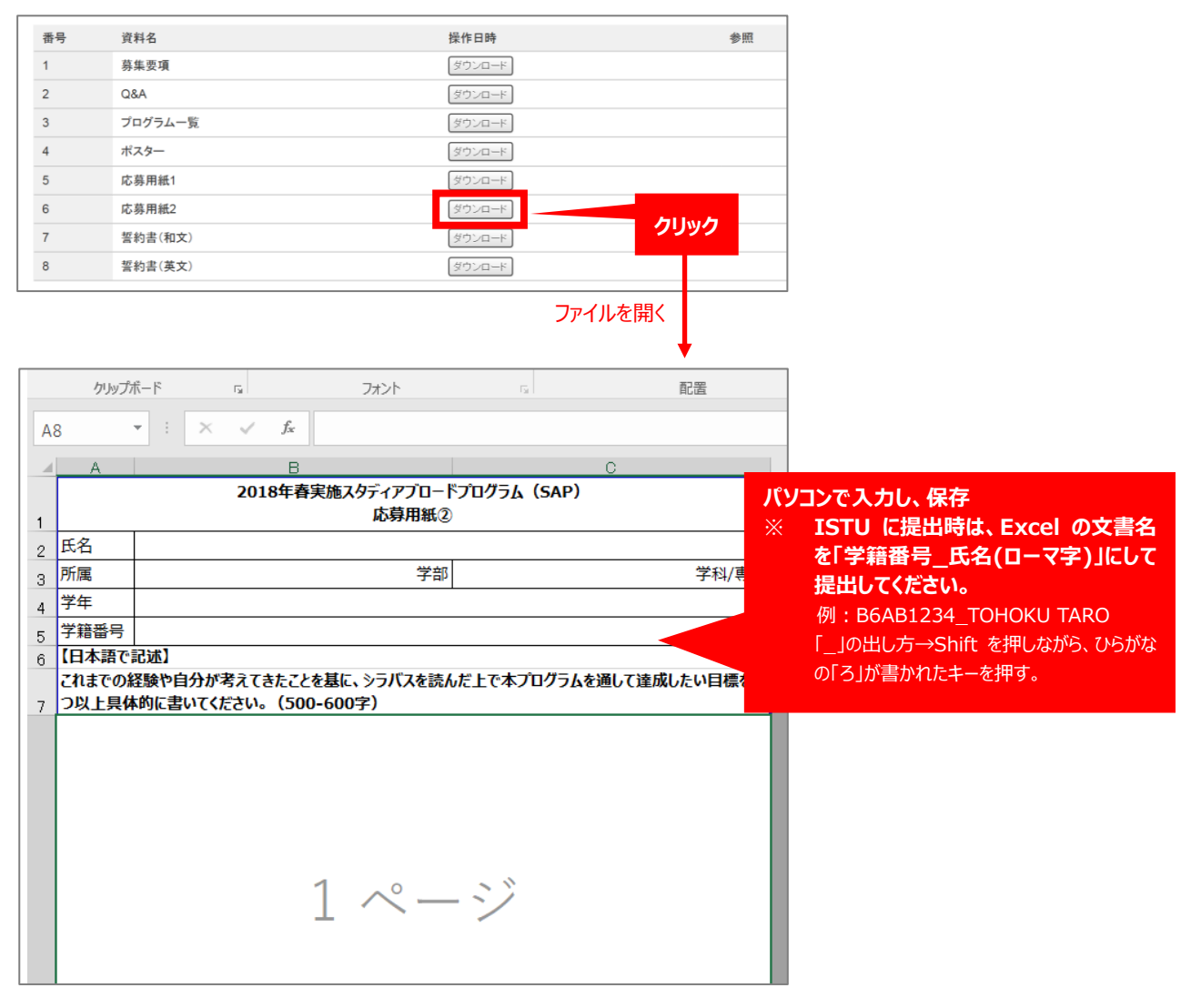

11. 『誓約書』のダウンロードボタンをクリックし、ファイルを印刷します。誓約書の内容をよく読み署名をします。本人および保護 者の署名が揃ったらスキャンし、パソコンに保存します(PDF)。

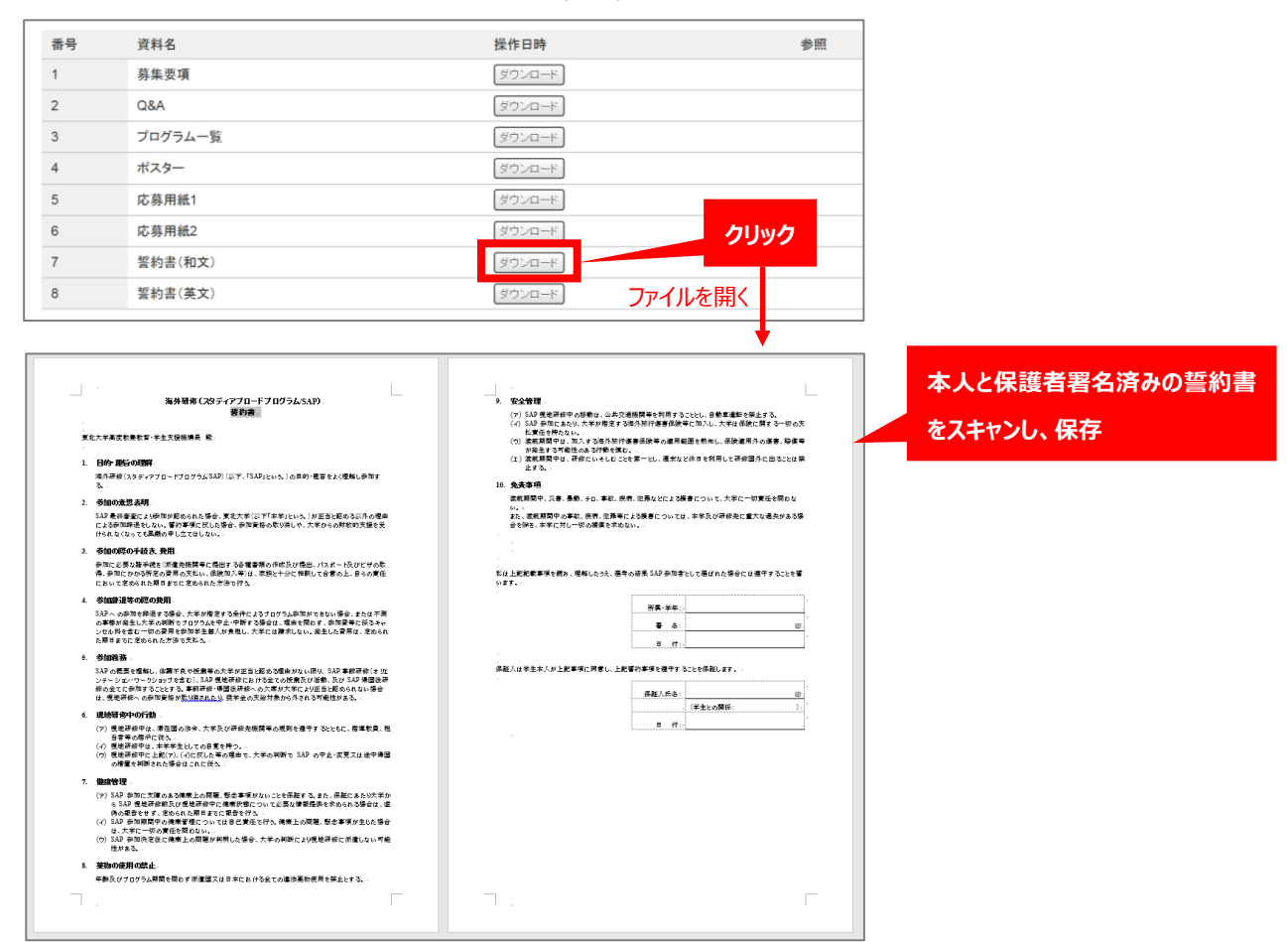

## IV. 申請書類の提出

#### 留意事項

- ✔ 応募用紙 1:ファイル形式は変更せず、必ず Excel ファイルで提出してください。
- ✔ 応募用紙 2:文書名は『学籍番号\_氏名(ローマ字)』にしてください。(例:B6AB1234\_TOHOKU TARO)
- ✔ 応募用紙 2:ファイル形式は変更せず、必ず Excel ファイルで提出してください。
- ✓ パスポートまたは受理票のコピー:パスポートコピーはカラーで提出してください。ファイル名はパスポートに書かれた『ローマ 字氏名』にしてください。(例:東北太郎→TOHOKU\_TARO)
- 12. 申し込み書類の準備ができたら、ファイルをアップロードし、提出します。教材一覧のページに戻り、『2018年春 SAP 応募書 類の提出』をクリックします。

| トップ ▶ 2018年春実施海外研修(スタ | $\mathcal{T}_{\cdots}$                     |
|-----------------------|--------------------------------------------|
| 基本メニュー <b>〇</b>       | ■教材一覧                                      |
| お知らせ一覧                | 授業科目名 2018年春実施海外研修(スタディアブロードプログラム/SAP)申し込み |
| 科目検索/受講申請             |                                            |
| 利用者情報                 | 教材種別:                                      |
| 学習メニュー 📀              |                                            |
| 教材一覧                  | タイトル 🟮                                     |
| 科目からのお知らせ             | 共通教材                                       |
| 科目情報                  | ◎ 募集要項・Q&A・申込書類様式                          |
| リンク 💿                 | 2018年春SAP応募書類の提出                           |
|                       | 収録動画                                       |

## 13. 『提出ファイル』の『参照』ボタンをクリックし、ダイアログボックスからファイルを選択し、『開く』ボタンをクリックします。ファイ

| ※ 外国籍学生で、在留<br>提出してください。その際                                                                                                    | 許可が「永住」の学生は、在留許可が「永住<br>&、在留カード等はパスポートと一緒にスキ                                                                                                    | こ」であることがわかる書類(在留カード<br>ャンし、A4サイズ1ページに収まるよう                                                                                                    | 、等の写し)をパスポートの顔写真ページの写<br>にしてください。                                                                                                    | FLEE                       |        |
|----------------------------------------------------------------------------------------------------|----------------------------------------------------------------------------------------------------|----------------------------------------------------------------------------------------------------|----------------------------------------------------------------------------------------------------|----------------------------|--------|
| (4) 誓約書【PDF】<br>ISTUから「誓約書」を好<br>の署名・押印がされた誓<br>※ 外国籍学生等で、保<br>ることが難しい場合、英<br>※ 誓約書の原本は、参                                                                                                    | ウンロードし、印刷したものに、直筆で署名<br>約書をスキャナで取り込み、PDF化して提<br>後者が日本国外に居住している場合であっ<br>文の誓約書をダウンロードして利用してくだ<br>加候補者として決定後に、第1回事前研修                                                                                                    | ・押印してください。保護者による署名<br>出してください。<br>でも、誓約書には保護者の直筆の署<br>さい。<br>で提出してください。                                                                                                    | ・押印も必要です。応募者本人(学生)と保護<br>名が必要となります。保護者が和文の誓約書                                                                                                    | 1者の5<br>号を理(               |        |
| 提出ファイル (制限容量<br>1 2 3 3 4 4 6 7 7 7 7 7 7 7 7 7 7 7 7 7 7 7 7 7                                                                                                    | 1:30.0MB)<br>1:30.0MB)                                                                                                    |                                                                                                    |                                                                                                    |                            |        |
| 提出                                                                                                    |                                                                                                    |                                                                                                    |                                                                                                    |                            |        |
| ファイルをドロップ<br>選択して<br>「ファイル読込」ボタ<br>ファイルる<br>2018 Spring_Application For<br>B6AB123_TOHOKU TARO.pd<br>Oath_Japanese.pdf<br>TOHOKU TARO.pdf<br>く<br>0 ファイルを選択<br>0 ファイルを選択<br>0 ファイルを選択<br>0 ファイルを選択<br>0 ファイルを選択<br>0 ファイルを選択<br>0 スキャンし、A4サイズ1ペー<br>(4) 誓約書 [FDF]<br>ISTUrio 「誓約書(和文)」を<br>POF化して異知してくだきと<br>* 外国酵学生等で、保護者)<br>い。 | または「ファイルを選択」ボタンマ<br>かをクリックしてください<br>n1.pdf<br>5<br>ファイル装込 ② 閉じる<br>グ「永住」の学生は、在留許可が「永住」である<br>ジに収まるようにしてください。<br>2ダウンロードし、印刷したものに、直筆で署名<br>5<br>5<br>5<br>5<br>5<br>5<br>5<br>5<br>5<br>5<br>5<br>5<br>5                                                      | で<br>登録可能ファイル数<br>5ファイルまで<br>ステータス サイズ 削除<br>100% 193 KB ②<br>100% 193 KB ③<br>100% 193 KB ③<br>100% 193 KB ③<br>Unload 193 KB ③<br>Unload 193 KB ③<br>ブ5% 771 KB<br>75% 771 KB<br>75% 7150MB | ファイルを選択         択可能)         →       ファイル読込         ・       ファイル読込         ・       クマイル読込         ・       ・         ・       アイル読込         ・       ・         ・       ・         ・       ・         ・       ・         ・       ・         ・       ・         ・       ・         ・       ・         ・       ・         ・       ・         ・       ・         ・       ・         ・       ・         ・       ・         ・       ・         ・       ・         ・       ・         ・       ・         ・       ・         ・       ・         ・       ・         ・       ・         ・       ・         ・       ・         ・       ・         ・       ・         ・       ・         ・       ・         ・       ・         ・       ・         ・          ・ <th>(一度に最大 5 ファイルが選<br/>) → 閉じる</th> <th></th> | (一度に最大 5 ファイルが選<br>) → 閉じる |        |
| <ul> <li>※ 誓約書の原本は、参加候相</li> <li>提出ファイル</li> </ul>                                                                                                    | #者として決定後に、第1回事前研修で提出して                                                                                                    | ください。                                                                                                    |                                                                                                    |                            |        |
| (制限容量:30.0MB)ダウン                                                                                                    | □- <sup> </sup> <sup>2</sup> 1                                                                                                    |                                                                                                    | 込ファイルが <u>表示されます</u>                                                                                                    | t                          |        |
| 提出ファイJレ<br>(制限容量-30.0MB)                                                                                                    | 1         2018 Spring_Application Form1.pdf         1           2         B6AB123_TOHOKU TARO.pdf         1           3         Oath_Japanese.pdf         1           4         TOHOKU TARO.pdf         1           5         0         7 ~ / JJääHR - @life | 93 КВ<br>93 КВ<br>93 КВ<br>93 КВ<br>93 КВ                                                                                                    | イルが表示されていない場                                                                                                    | ,。<br>合は、再度ファイルを読み込ん       | でください。 |
| 提出                                                                                                    |                                                                                                    |                                                                                                    |                                                                                                    |                            |        |

一度提出した申込書類を差し替えたい場合は、『ファイル選択・解除』ボタンをクリックし、削除した上で別ファイルをアップロードす ることができます。提出物の差し替えは、提出期日(10月29日(日))までであれば、何度でも可能です。